# **IEDigest V1.1.0**

Jean-Pierre Regente

http://www.iedigest.com

© 2011 Jean-Pierre Regente

(All rights reserved)

# **Table of Contents**

| What is it?                |
|----------------------------|
| Differences to other tools |
| User interface             |
| Home                       |
| Basic information 4        |
| Output 4                   |
| Compare                    |
| First Source               |
| Second source              |
| Settings                   |
| General 6                  |
| Collectors                 |
| Registry Keys7             |
| Export key list            |
| Reset                      |
| Command line usage         |
| Log files                  |
| XML output11               |
| REG output                 |
| Policy Report              |
| Difference file            |

# What is it?

IEDigest has been designed for collecting and comparing Internet Explorer settings. You probably also heard about tools like IEREGSET and IEDiag which also can be used to collect data.

So let's have a look at the differences between those tools.

# **Differences to other tools**

## IEDigest and IEREGSET

- Using XML + XSLT and not HTML as output format. The XML format is compatible to the one used by IEDiag
- User interface available
- Policy report

## IEDigest and IEDiag

You probably do know that there is already a tool which collects Internet Explorer settings. It is called IEDiag and ships with IE since version 9. It already has been used for the IE8 beta program but has not been shipped with the product itself.

The user interface of IEDiag has been removed once final IE9 has been shipped. It is now a simple command line tool which generates a CAB file.

This is a list of features which IEDigest provides more compared with IEDiag:

- has user interface
- can compare different reports and IE default settings
- creates DLL list which gets loaded in Internet Explorer process
- runs with IE6 and above
- Has servicing. IEDigest checks for new version on each start
- Policy report

IEDigest can be used as command line based app or as normal Windows app with user interface.

# **User interface**

If you simply start IEDIGEST.EXE without any parameters you will see the user interface.

#### Home

| Compare Settings                                                                                          | Registry Keys Help                                                                                             |                                                                                                    |        |
|----------------------------------------------------------------------------------------------------|----------------------------------------------------------------------------------------------------|----------------------------------------------------------------------------------------------------|--------|
| Basic information                                                                                         |                                                                                                    |                                                                                                    |        |
| OS Versio<br>IE Versio<br>Machinenam<br>Use<br>UAC enable<br>64Bi<br>Prox<br>ProxyBypas<br>Auto Config Ur | n: Microsoft Windows N<br>n: 9.0.8112.16421<br>e:<br>r:<br>d: yes<br>t: yes<br>y:<br>s: <local><br/>1:</local> | NT 6.1.7601 Service Pa                                                                                                    | Ack 1  |
|                                                                                                    |                                                                                                    |                                                                                                    |        |
| Output                                                                                                    |                                                                                                    |                                                                                                    |        |
| Output<br>Method                                                                                          | Location                                                                                                    | Options                                                                                                    |        |
| Output<br>Method<br>XML Report                                                                            | Location<br>Desktop                                                                                            | Options<br>📝 Auto open log file                                                                                                    |        |
| Output<br>Method<br>.XML Report<br>.REG File                                                              | Location<br>Desktop<br>Application path                                                                        | Options          Image: Option of the state of the state of t | Start! |

This tab display general information about the systems and allows you to *Reload* the data. This might be helpful if you have warnings. In this case you do not have to restart the application to see if the warnings are gone. It might also be helpful to double check proxy settings

**Note**: The proxy settings are taken out of the *DefaultConnectionSetting* key in registry. So you might probably see something different in other registry locations than displayed here.

#### **Basic information**

Home tab shows basic information like OS and IE version, user identity and proxy configuration. You will also see warnings if the option has been enabled (see <u>Settings</u>).

#### Output

Here you can choose the output method. You have to check at least one. Press **Start!** Button at the right once you made all settings to generate output

#### **Method**

See Log files to choose the right output format. XML report is the perfect one for most scenarios.

#### **Location**

You can choose between the locations Desktop, Application path and save dialog. User should have write access to desktop and this this setting should be preferred for all scenarios.

#### **Options**

Enable Auto open log file if you want to see the log file immediately. (default)

Enable Log to folder if you want to put all log files into one single space. (default)

#### Compare

| Home C     | - 64 Bit version 1.1.0<br>ompare Settings Registry Key | s Help              |                                   |        |
|------------|--------------------------------------------------------|---------------------|-----------------------------------|--------|
| -First Sou | urce                                                   |                     |                                   |        |
| ©          | XML file                                               |                     |                                   | Browse |
| ۲          | Local Settings                                         |                     |                                   |        |
| Second     | Source                                                 |                     |                                   |        |
| ۲          | XML file                                               |                     |                                   | Browse |
| ©          | IE Defaults (x86)                                      | System<br>Windows 7 | IE Version<br>Internet Explorer 9 | •      |
|            |                                                        | Compare!            |                                   |        |
|            |                                                        |                     |                                   |        |
|            |                                                        |                     |                                   | Exit   |

The compare tab is one of the key functions of this application. It allows you to compare two different XML log files and generates a <u>difference XML</u> log file at the end.

#### **First Source**

Choose the first source. All data which belongs to first source will be displayed in black in the difference output. You can take local settings from your system or an external XML file from another system.

#### **Second source**

Here you can choose the second XML source which will be displayed in blue in the difference output.

*XML File* automatically points to the most recently created XML file during this session. Choose *Browse* if you want to use another XML file for comparison.

#### IE Defaults

This is new since version 1.1.0. You can compare first source against default IE settings for the following systems:

- Windows XP IE6 / IE7 / IE8
- Windows Vista IE7 / IE8 / IE9
- Windows 7 IE8 / IE9

Note: Windows8 and IE10 will be made available once it has been released.

You current system will be auto-selected. So by using Compare! You immediately will get the differences between your system and the default settings.

**Remember**: You will see some differences even with a fresh installed system like user-names, window positions etc. So this does not mean that there is something wrong. This is expected.

## **Settings**

| EDigest - 64 Bit version 1.1.0                      |                            |
|-----------------------------------------------------|----------------------------|
| Home Compare Settings Registry                      | r Keys Help                |
| General<br>Close IE after<br>Start URL              | 3 seconds ▼<br>about:blank |
| Display warnings in form Collectors                 |                            |
| <ul><li>Loaded DLLs</li><li>Registry data</li></ul> |                            |
|                                                     |                            |
|                                                     | Exit                       |

#### General

We start a new IE process in the background to gather all the data we need. By default we will wait for 3s to give the process enough time to load all the DLLs etc. On some systems this might not be enough. So if the list of loaded DLLs is a bit too short try to increase this value. Maximum is 10s.

"about:blank" is used as default URL to start the new IE background process. If you want to use another URL you can change it here.

Enable the "*Display warning in form*" option if you want to display any possible warnings in the Home tab too and not only in the XML log file.

#### Collectors

You can skip data collection for *Loaded DLLs* and *Registry data*. If you disable both you will only see system information in the XML output file.

## **Registry Keys**

| IEDigest - 64 Bit version 1.1.0                                                                                                    |  |
|----------------------------------------------------------------------------------------------------|--|
| Home Compare Settings Registry Keys Help                                                                                                    |  |
| Include                                                                                                    |  |
| <ul> <li>HKEY_CLASSES_ROOT\.htm</li> <li>HKEY_CLASSES_ROOT\.html</li> <li>HKEY_CURRENT_USER\Software\Microsoft\Active Setup\Installed Components</li> <li>HKEY_CURRENT_USER\Software\Microsoft\Internet Explorer</li> <li>HKEY_CURRENT_USER\Software\Microsoft\Windows\CurrentVersion\Explorer\AutoComplete</li> <li>HKEY_CURRENT_USER\Software\Microsoft\Windows\CurrentVersion\Explorer\Shell Folders</li> <li>HKEY_CURRENT_USER\Software\Microsoft\Windows\CurrentVersion\Explorer\User Shell Folders</li> <li>HKEY_CURRENT_USER\Software\Microsoft\Windows\CurrentVersion\Explorer\User Shell Folders</li> <li>HKEY_CURRENT_USER\Software\Microsoft\Windows\CurrentVersion\Explorer\User Shell Folders</li> <li>HKEY_CURRENT_USER\Software\Microsoft\Windows\CurrentVersion\Explorer\User Shell Folders</li> </ul> |  |
| HKEY_CURRENT_USER\Software\Microsoft\Windows\CurrentVersion\Policies\Ext                                                                                                    |  |
| Exclude  HKEY_CURRENT_USER\Software\Microsoft\Internet Explorer\IntelliForms  HKEY_CURRENT_USER\Software\Microsoft\Internet Explorer\International  HKEY_CURRENT_USER\Software\Microsoft\Internet Explorer\TypedURLs  HKEY_CURRENT_USER\Software\Microsoft\Internet Explorer\Security\AntiPhishing                                                                                                    |  |
| Export key list Reset Exit                                                                                                    |  |

This allows you to review and disable registry keys which are currently stored in all reports.

## Export key list

You can export the registry key list to change it manually. "*Export key list*" creates an XML file called *configuration\_x64* or *configuration\_x86* depending on your system.

In the file you will find a include and exclude section for the main registry hives (HKEY\_CURRENT\_USER, HKEY\_LOCAL\_MACHINE and HKEY\_CLASSES\_ROOT ):

<IEDigest>

<Configuration>

<RegistryKeys>

<include>

#### <hrefstyldesignmediates<br/><hrefstyldesignmediates<br/><b

<key>.htm</key>

<key>.html</key>

</HKEY CLASSES ROOT>

#### <hkey current user>

<key>Software\Microsoft\Active Setup\Installed Components</key>

<key>Software\Microsoft\Internet Explorer</key>

</HKEY CURRENT USER>

#### <hkey local machine>

<key>SOFTWARE\Microsoft\Active Setup\Installed Components</key>

<key>SOFTWARE\Microsoft\Code Store Database</key>

</HKEY LOCAL MACHINE>

</include>

<include>

</include>

<exclude>

#### <hkey\_current\_user>

<key>Software\Microsoft\Internet Explorer\IntelliForms</key>

<key>Software\Microsoft\Internet Explorer\International</key>

</hkey\_current\_user>

</exclude>

</RegistryKeys>

</Configuration>

</IEDigest>

Note: For better reading I minimized the key list. The original contains more keys as you see it in the UI.

IEDigest will check for this file when started. If something went wrong while reading an internal version will be used instead.

Reset

This will reset the key list to the internal one.

## **Command line usage**

If you want to use IEDIGEST.EXE as command line up you can use one of the following parameters:

| IEDigest Version 1.0                                                                                                    | 0.0 x64 (c) 2011 - Jean-Pierre Regente                                                                                                    |
|----------------------------------------------------------------------------------------------------|----------------------------------------------------------------------------------------------------|
| IEDigest commands                                                                                                    |                                                                                                    |
| /d<br>/noupdatecheck<br>/url url<br>/wait seconds<br>/reg filename<br>/xml filename<br>/gpr filename<br>/cmp file1 [file2]<br>/process name<br>ion | display xml/reg file after creation<br>Do not check for newer version of IEDigest<br>Start URL for collectiong IE data. about:blank is default<br>Seconds to wait until IE exits ( default is 3s max 10s )<br>export settings to .reg file<br>export settings to .xml + xslt file<br>Create group policy report and link them to GPS<br>Compare XML against XML or against local settings<br>Use other process than IE. This will only dump file informat |
| Examples:                                                                                                    |                                                                                                    |
| Create XML File<br>IEDigest /xml te:                                                                                                    | st.xml                                                                                                    |
| Create REG File and<br>IEDigest /d /reg                                                                                                    | display output afterwards<br>test.reg                                                                                                    |

Most of them are self-speaking but there are some things I want to mention here.

The option */process name* is only available in command line mode. You can use it to dump loaded DLLs of any process. Example:

iedigest /process c:\windows\notepad.exe /xml

This would start up NOTEPAD.EXE. Then we wait 3 seconds (default) before dumping all DLLs loaded within the process. You can change the time to wait with the */wait* option up to 10s.

This is the output:

The log file (XML) will be saved in a new folder on user desktop if no other path is provided. The log file only contains loaded DLLs information in case you are using the /process option and thus not IE as given process.

Since we always start a new IE process in background we have to provide a start URL to not automatically start a given homepage. The default is *about:blank* but you can change that with the /url option to any valid URL like this:

iedigest /url http://www.bing.com /xml

#### The output is:

IEDigest Version 1.0.0 x64 (c) 2011 - Jean-Pierre Regente

\_\_\_\_\_

Creating XML file...done

File has been saved to:

C:\Users\%users%\Desktop\IEDigest\_IEXPLORE\_6668.XML

The filename always ends with the ProcessID . In this case it is 6668.

Note: You will not see any process ID in the filename if you are using the /process switch.

# Log files

IEDigest can produce different output formats.

## XML output

This is the default format and is using same format as IEDiag. XML style sheets are auto generated to get a human readable format.

Example (slightly changed to fit size)

|                                                                                                    |                                    | IEDigest - 1                                                                       | Report                                   |                                                                    |                                                        |
|----------------------------------------------------------------------------------------------------|------------------------------------|------------------------------------------------------------------------------------|------------------------------------------|--------------------------------------------------------------------|--------------------------------------------------------|
| System information                                                                                                    | Pro                                | xy configuratio                                                                    | n                                        |                                                                    |                                                        |
| OS Version: Microsoft Windows NT 6.1.760;<br>IE Version: 9.0.8112.16421<br>Machinename:<br>User:<br>UAC enabled: yes<br>64Bit: yes<br>Date: 04.10.2011 14:47 | l Service Pack 1<br>La             | Proxy:<br>ProxyBypass: <loc<br>AutoConfigUrl:<br/>stKnownDetectTime: 29.0</loc<br> | al><br>9.2011 08:42:17                   | aiorean (6. 10a) (8)<br>6. 1045): Alexente (6. 10a) (8) 100        | an ann 1997. Anns ann ann ann an                       |
|                                                                                                    |                                    | - Loaded D                                                                         | LLs -                                    |                                                                    |                                                        |
| Filename                                                                                                    |                                    | Length                                                                             | Version                                  | Description                                                        | Productname                                            |
| c:\program files (x86)\internet explorer\ie                                                                                                    | proxy.dll                          | 193536                                                                             | 9.00.8112.16421                          | IE ActiveX Interface<br>Marshaling Library                         | Windows@ Internet Explorer                             |
| c:\program files (x86)\internet explorer\ie                                                                                                    | shims.dll                          | 194048                                                                             | 9.00.8112.16434                          | Internet Explorer<br>Compatibility Shims                           | Windows@ Internet Explorer                             |
| c:\program files (x86)\internet explorer\ie                                                                                                    | xplore.exe                         | 748336                                                                             | 9.00.8112.16421                          | Internet Explorer                                                  | Windows® Internet Explorer                             |
| c:\program files (x86)\microsoft firewall c                                                                                                    | lient 2004\fwcwsp.dll              | 197440                                                                             | 4.0                                      | Microsoft Firewall Client<br>Windows Sockets 2 Service<br>Provider | Microsoft Internet Security<br>and Acceleration Server |
| c:\windows\system32\wow64.dll                                                                                                    |                                    | 243200                                                                             | 6.1.7601.17651                           | Win32 Emulation on NT64                                            | Microsoft® Windows® Operating<br>System                |
| c:\windows\system32\wow64cpu.dll                                                                                                    |                                    | 13312                                                                              | 6.1.7601.17651                           | AMD64 Wow64 CPU                                                    | Microsoft® Windows® Operating<br>System                |
|                                                                                                    |                                    | - Registr                                                                          | y -                                      |                                                                    |                                                        |
| +HKEY_CLASSES_ROOT                                                                                                    |                                    |                                                                                    |                                          |                                                                    |                                                        |
| -HKEY CURRENT USER                                                                                                    |                                    |                                                                                    |                                          |                                                                    | 1                                                      |
| +Software\Microsoft\Active Setup\Inst                                                                                                    | alled Components                   |                                                                                    |                                          |                                                                    |                                                        |
| +Software\Microsoft\Internet Explorer                                                                                                    |                                    |                                                                                    |                                          |                                                                    |                                                        |
| Software\Microsoft\Windows\CurrentVer                                                                                                    | sion\Explorer\AutoCom              | plete                                                                              |                                          |                                                                    |                                                        |
| Software\Microsoft\Windows\CurrentVer                                                                                                    | sion\Explorer\Shell F              | Olders<br>SHGetFolderPath or SHGe                                                  | tKnownFolderPath                         | function instead                                                   |                                                        |
| AppData                                                                                                    | String C:\Users                    | \ \AppData\Roaming                                                                 |                                          | ranooron inbocad                                                   |                                                        |
| Local AppData<br>My Video                                                                                                    | String C:\Users                    | AppData\Local                                                                      |                                          |                                                                    |                                                        |
| {1B3EA5DC-B587-4786-B4EF-BD1DC332AEAE}                                                                                                    | String C:\Users                    | \ \AppData\Roaming                                                                 | Microsoft\Windows                        | \Libraries                                                         |                                                        |
| My Pictures<br>Desktop                                                                                                    | String C:\Users                    | Pictures     Desktop                                                               |                                          |                                                                    |                                                        |
| History                                                                                                    | String C:\Users                    | \ \AppData\Local\Mi                                                                | .crosoft\Windows\H                       | istory                                                             |                                                        |
| NetHood<br>(56784854-C6CB-462B-8169-88E350ACB882)                                                                                                    | String C:\Users                    | AppData\Roaming\                                                                   | Microsoft\Windows                        | \Network Shortcuts                                                 |                                                        |
| Cookies                                                                                                    | String C:\Users                    | \ \AppData\Roaming                                                                 | Microsoft\Windows                        | \Cookies                                                           |                                                        |
| Favorites<br>SendTo                                                                                                    | String C:\Users                    | (\ \Favorites<br>\ \AppData\Boaming)                                               | Microsoft\Windows                        | SendTo                                                             |                                                        |
| Start Menu                                                                                                    | String C:\Users                    | \ \AppData\Roaming                                                                 | Microsoft\Windows                        | \Start Menu                                                        |                                                        |
| My Music<br>Programs                                                                                                    | String C:\Users<br>String C:\Users | (\ \Music<br>\ \AppData\Roaming)                                                   | Microsoft\Windows                        | \Start Menu\Programs                                               |                                                        |
| Recent                                                                                                    | String C:\Users                    | \ \AppData\Roaming                                                                 | Microsoft\Windows                        | \Recent                                                            |                                                        |
| CD Burning<br>PrintHood                                                                                                    | String C:\Users<br>String C:\Users | AppData\Local\Mi<br>\\AppData\Roaming\                                             | .crosoft\Windows\B<br>.Microsoft\Windows | Vrn\Burn<br>\Printer Shortcuts                                     |                                                        |
| {7D1D3A04-DEBB-4115-95CF-2F29DA2920DA}                                                                                                    | String C:\Users                    | \ \Searches                                                                        |                                          |                                                                    |                                                        |
| {374DE290-123E-4565-9164-39C4925E467B}<br>{A520A1A4-1780-4FE6-BD18-167343C5AE16}                                                                             | String C:\Users<br>String C:\Users | \\ Uownloads<br>\\ \AppData\LocalLos                                               | ,                                        |                                                                    |                                                        |
| Startup                                                                                                    | String C:\Users                    | \ \AppData\Roaming                                                                 | Microsoft\Windows                        | \Start Menu\Programs\Startup                                       | )<br>                                                  |
| Auministrative 10018                                                                                                    | Suring C:\Users                    | (ADDUata (Koaming)                                                                 | MICTOSOIT/WINDOWS                        | VStart Menu/Programs/Adminis                                       | NETALIVE 10018                                         |

## **REG output**

This generates a REGEDIT compatible output format for the given registry keys. You can import that on a test machine for troubleshooting.

**Important**: Do not use that on productive systems. Importing data from external sources might break you current Internet Explorer configuration and make it probably unusable!

# **Policy Report**

This generates a list in HTML which represents current local policy settings. Each GPO (Group Policy Object ) is linked with the online GPO Database GPS (<u>http://gps.cloudapp.net</u>). Click on one of the GPOs listed to get detailed information about it.

Example:

| IEDigest - Group Policy Report                                                                                                    |
|----------------------------------------------------------------------------------------------------|
| · · · · ·                                                                                                    |
|                                                                                                    |
| This is your group policy report based on the database of Group Policy Search. These settings are taken directly out of the registry and not via gpresult or something    |
| similar. If you nave internet access you can get more details for each listed policy by simply clicking on it. You can get a full report of all policies by clicking rule |
|                                                                                                    |
|                                                                                                    |
| Deliese list                                                                                                    |
| - Policy list -                                                                                                    |
| Turn off Automiau                                                                                                    |
| Maximum network bandwidth for BITS background transfers                                                                                                    |
| Run startup scripts asynchronously                                                                                                    |
| Group Policy refresh interval for computers                                                                                                    |
| Group Policy refresh interval for domain controllers                                                                                                    |
| Group Policy refresh interval for users                                                                                                    |
| Pre-populate printer search location text                                                                                                    |
| Specify intranet Microsoft update service location                                                                                                    |
| Prohibit installation and configuration of Network Bridge on your DNS domain network                                                                                      |
| Prohibit use of internet connection FireWall on your DNS domain network                                                                                                   |
| Configure slow link mode                                                                                                    |
| Configure BranchCache for network files                                                                                                    |
| Turn off Microsoft Peer-to-Peer Networking Services                                                                                                    |
| Set the Seed Server                                                                                                    |
| Turn on BranchCache                                                                                                    |
| Set BranchCache Hosted Cache mode                                                                                                    |
| Set BranchCache Distributed Cache mode                                                                                                    |
| Prompt for password on resume from hibernate / suspend                                                                                                    |
| Require a Password When a Computer Wakes (Plugged In)                                                                                                    |
| Require a Password when a Computer waxes (on Battery)                                                                                                    |
| Constructed road Service type                                                                                                    |
|                                                                                                    |
| Turn on Security Center (Domain PCs only)                                                                                                    |
| Windows Scaling Heuristics State                                                                                                    |
| Turn on TFM backup to Active Directory Domain Services                                                                                                    |
| Store BitLocker recovery information in Active Directory Domain Services(Windows Server 2008 and Wi                                                                       |
| Validate smart card certificate usage rule compliance                                                                                                    |
| Configure minimum PIN length for startup                                                                                                    |
| Configure use of passwords for fixed data drives                                                                                                    |
| Choose how BitsDoxet-protected opriating system drives can be recovered.<br>Require additional authentication at startum (Windows Server 2008 and Windows Vista)          |
| Require additional automotication at startum                                                                                                    |
| Choose how BitLocker-protected fixed drives can be recovered                                                                                                    |
| Choose how BitLocker-protected removable drives can be recovered                                                                                                    |
| Windows Firewall: Allow authenticated IPSec bypass                                                                                                    |
| Windows Firewall: Protect all network connections                                                                                                    |
| Windows Firewall: Prohibit notifications                                                                                                    |
| Windows Firewall: Prohibit unicast response to multicast or broadcast requests                                                                                            |
| windows Firewall: Allow logging                                                                                                    |
| Vindows FileWall: Allow logging                                                                                                    |
| Contigute Recomatic Optates                                                                                                    |
|                                                                                                    |

# **Difference file**

This is the result of two compared XML log files

#### Example:

| IEDigest - Compare Report                                                                                                    |
|----------------------------------------------------------------------------------------------------|
| First system<br>Local system<br>Second system                                                                                                    |
| C:\Users\ \Desktop\IED1gest\IED1gest_IEXPLORE_3324.XML                                                                                                    |
| - Systeminformation -                                                                                                    |
| Different System Settings                                                                                                    |
| Date<br>04.10.2011 14:57 04.10.2011 14:47                                                                                                    |
| - Loaded DLLs -                                                                                                    |
| DLLs loaded in both systems with different file properties                                                                                                    |
| c:\windows\winsxs\x86_microsoft.windows.common-controls_6595b64144ccf1df_6.0.7601.17514_none_41e6975e2bd6f2b2\comct132.dll<br>FileDescription User Experience Controls Library FileDescription Common Controls Library                                                                                                    |
| DLLs loaded in system 2 only                                                                                                    |
| <pre>c:\program files (x86)\microsoft firewall client 2004\fwcwsp.dll<br/>c:\windows\syswow64\msaspi3.dll<br/>c:\windows\syswow64\rasapi32.dll<br/>c:\windows\syswow64\rasapi32.dll<br/>c:\windows\syswow64\rasan.dll<br/>c:\windows\syswow64\ratils.dll<br/>c:\windows\syswow64\ensapi.dll<br/>c:\windows\syswow64\ensapi.dll</pre>                                                                                                    |
| - Registry -                                                                                                    |
| Keys available in both systems with different value or childs                                                                                                    |
| HKEY_CURRENT_USER\Software\Microsoft\Internet         Explorer\Main           Window_Placement         Binary         2c 00 00 00 00 00 00 00 00 00 00 00 00 00                                                                                                    |
| HKKY_CURKENT_USER/Software/Microsoft/Internet_Explorer/Main/WindowSsearch<br>UpgradsTime Binary e7 d9 86 10 95 82 cc 01<br>UpgradsTime Binary b7 75 2c b7 93 82 cc 01                                                                                                    |
| HEKY_CURRENT_USER\Software\Microsoft\Internet         Explorer\TabbedBrowsingNewTabbage           MFV         Binary         01 00 00 00 d0 6c 3d df 01 15 d1 11 8c 7a 00 c0 4f c2 37 eb 01 00 00 00 8f 1c e2 b1 bd 7b 32 41 88 0f c0 c6 74 bf 4e 8f 00 00 00 00 00 00 00 00 00 00 00 00 00                                                                                                    |
| HKEY_CURRENT_USER\Software\Microsoft\Windows\CurrentVersion\Internet Setting\Connections           SaveLagerySettings         Binary         46 00 00 00 38 84 01 00 09 00 000 026 00 00 00 69 74 67 70 72 6f 78 79 2e 72 65 64 6d 6f 6e 64 2e 63 6f 72 70 2e 6d 69 63 72 6f 73 6f 6           SaveLagerySettings         Binary         46 00 00 03 8 84 01 00 09 00 00 00 26 00 00 00 69 74 67 70 72 6f 78 79 2e 72 65 64 6d 6f 6e 64 2e 63 6f 72 70 2e 6d 69 63 72 6f 73 6f 6 |

**Note**: You will see some differences even on the same system (as in this case) because of different time and some other stuff IE stores for each session like window placement etc. This of course does not indicate any problems.